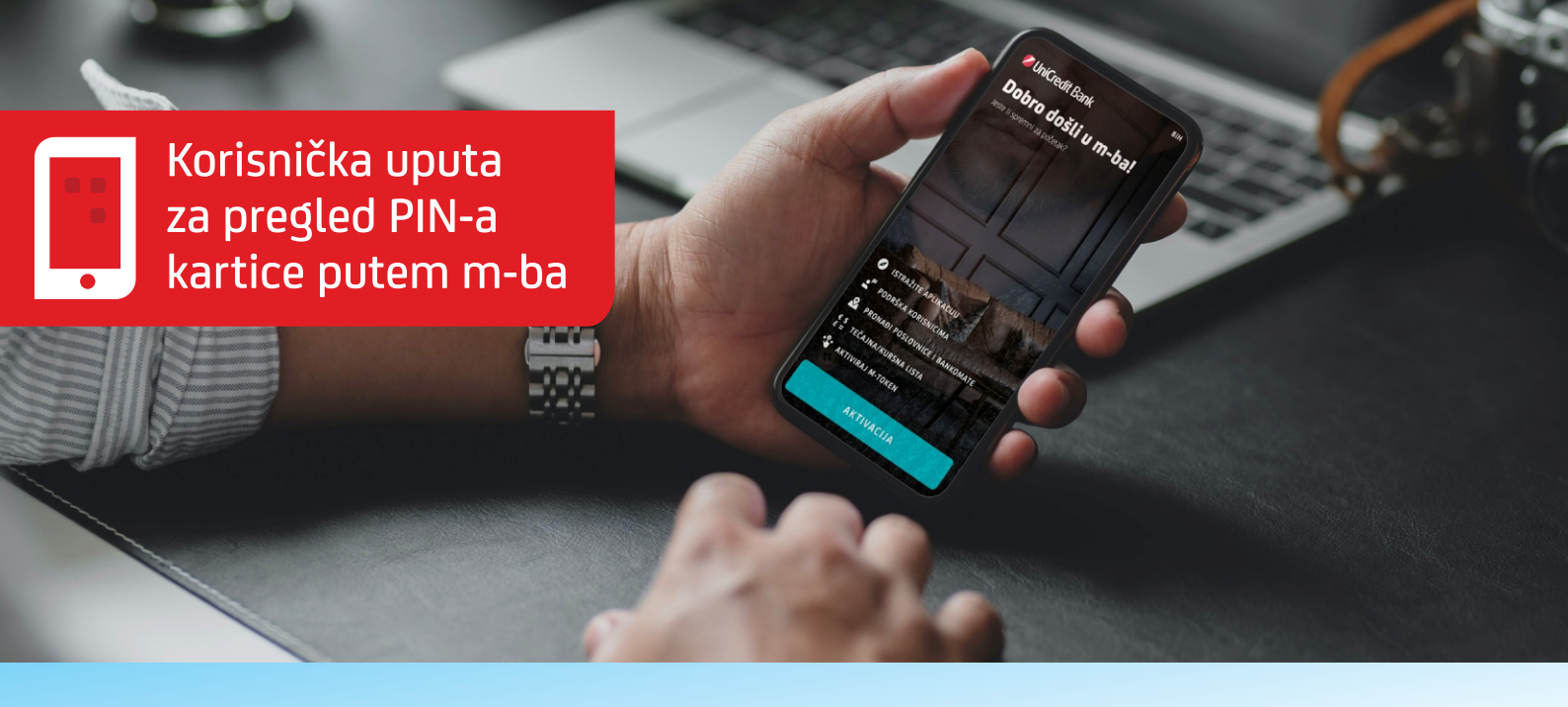

Korisnici m-ba aplikacije sada imaju mogućnost pregleda PIN-a po svojim karticama

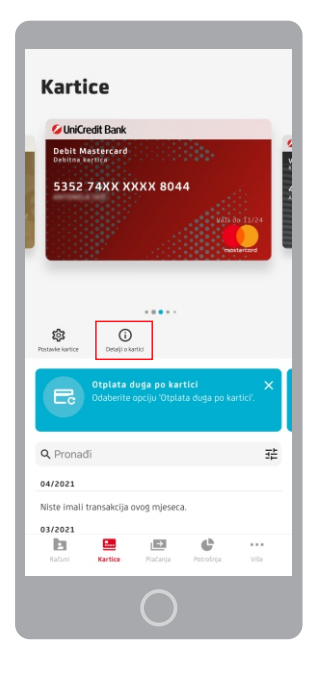

- 1. Klikom na izbornik **"Kartice"**, u donjem lijevom dijelu aplikacije, prikazuje se popis svih Vaših kartica.
- Nakon što odaberete karticu za koju želite vidjeti PIN, kliknete na opciju "Detalji o kartici".

- Nakon što otvorite Detalje o kartici, u polju "Povezane akcije" bit će Vam prikazan PIN kôd kartice.
- Klikom na "PIN kôd kartice" otvara se novi ekran u kojem je, zbog sigurnosne verifikacije, nephodno unijeti PIN ili upotrijebiti biometrijske podatke (otisak prsta/Face ID) s kojim se inače prijavljujete u m-ba aplikaciju.

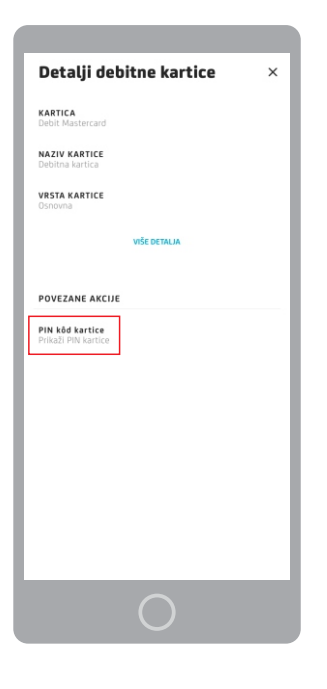

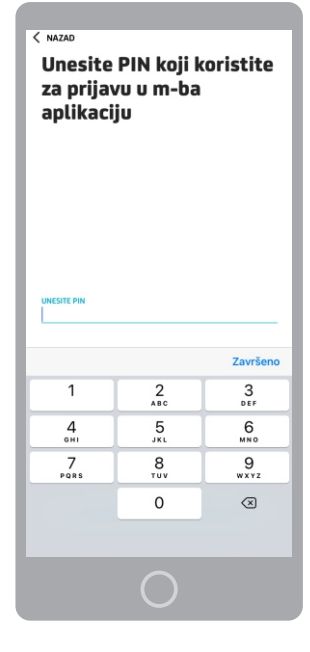

| Vaš PIN                                                                                                    | ×                                       | Vaš PIN                                                                                                    |
|----------------------------------------------------------------------------------------------------|-----------------------------------------|----------------------------------------------------------------------------------------------------|
| Talph Identifikacijal kroj - PN poznat je isključno -<br>nemoja ga polazivat drugima, Čuvaje svjanat PN<br>time smanjujete nisk zbupatnebe Butles operani an<br>netuo promata. Pritivnite i zaddžte opciju "Prikaži<br>prejiod PIN-a. | Zama i<br>I-a jer<br>Iko Vas<br>PIN" za | Tajni identifikacijeli kroj -<br>enende ga pobazteki drugi<br>time smanjejete ricik zbopo<br>neko promatza. P. Pitsnite i<br>pregled PN-a. |
| 3105                                                                                                    |                                         |                                                                                                    |

 Nakon uspješne identifikacije otvoriti će se novi ekran "Vaš PIN". Klikom na "Prikaži PIN" na ekranu će se ispisati PIN kôd za Vašu karticu.

PIN Vaše kartice vidljiv je samo u trenutku kada pritisnete i držite tipku **"Prikaži PIN"**, u suprotnom **Vaš PIN** kôd će biti zamaskiran.

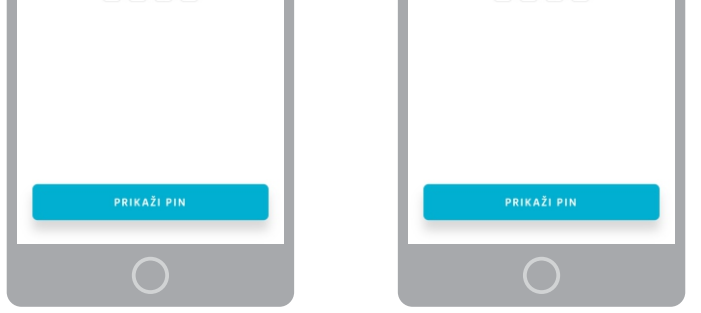

- Korisnik m-ba može vidjeti vlastite ali ne i PIN-ove kartica koje su izdate ovlaštenicima po njegovom računu.
- Zbog sigurnosnih postavki, **PIN kôd** za određenu karticu moguće je provjeriti maksimalno 10 puta u jednom danu.
  PIN kôd je osobni tajni identifikacijski broj korisnika kartice i isti se ne smije dijeliti s drugima.
- Prilikom pregleda istog, na javnim mjestima ili u prisustvu drugih ljudi, zaslon pokrijte rukom ili prestanite držati tipku "Prikaži PIN".
- Sve dodatne informacije i pojašnjenja vezano za aktivaciju kartice putem m-ba možete dobiti pozivom Kontakt centra na besplatan broj 080 081 051.

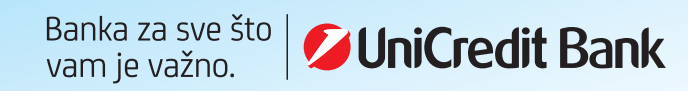